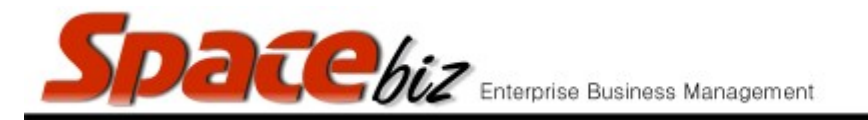

## EDIT / MODIFY A PLU CATEGORY FOLDER

| Navigate to the PLU Editor                                               | PLU Editor                                                                                                    |
|--------------------------------------------------------------------------|----------------------------------------------------------------------------------------------------|
| Navigate to PLU folder                                                   | MAIN CATEGORY A<br>2 items<br>EDIT REMOVE<br>MAIN CATEGORY B<br>0 items<br>EDIT REMOVE                                                                                                    |
| Click on EDIT on the selected folder                                     | EDIT                                                                                                    |
|                                                                          |                                                                                                    |
| Folder will open for editing and the following can be edited / modified; | PLU Folder - Editing   Folder Name   Position   1   Active   Ves   Sub folder of   /** SPECIALS [Not used]   /BEVERAGES   /BEVERAGES / APERITIF & DIGESTIVE   /BEVERAGES / BOTILES [Not used]   /BEVERAGES / BONRBON WHISKY   /BEVERAGES / BONRBON WHISKY   /BEVERAGES / COCKTAILS   /BEVERAGES / COCKTAILS   /BEVERAGES / COCKTAILS / shortcut [Not used]   /BEVERAGES / COCKTAILS / shortcut [Not used]   /BEVERAGES / COCKTAILS / shortcut [Not used]   /BEVERAGES / COCKTAILS / shortcut [Not used]   /BEVERAGES / COCKTAILS / shortcut [Not used]   /BEVERAGES / COCKTAILS / shortcut [Not used]   /BEVERAGES / COCKTAILS / shortcut [Not used]   /BEVERAGES / COCKTAILS / shortcut [Not used]   /BEVERAGES / COCKTAILS / shortcut [Not used]   /BEVERAGES / COLD BEVERAGES   Active from   Save   Save |
| when done, click SAVE                                                    | Save                                                                                                    |